# การกรอกข้อมูลเลื่อนขั้นเงินเดือนในระบบ HURIS

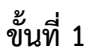

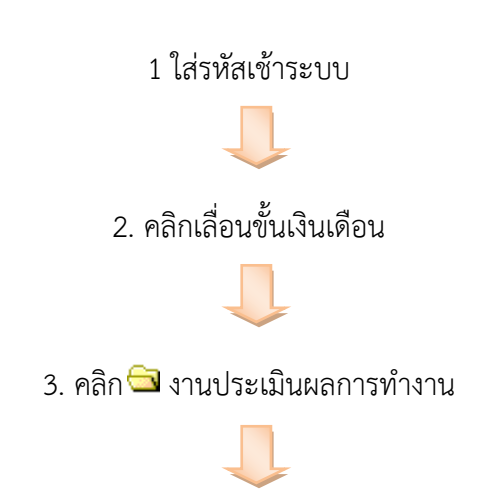

#### 4. คลิก

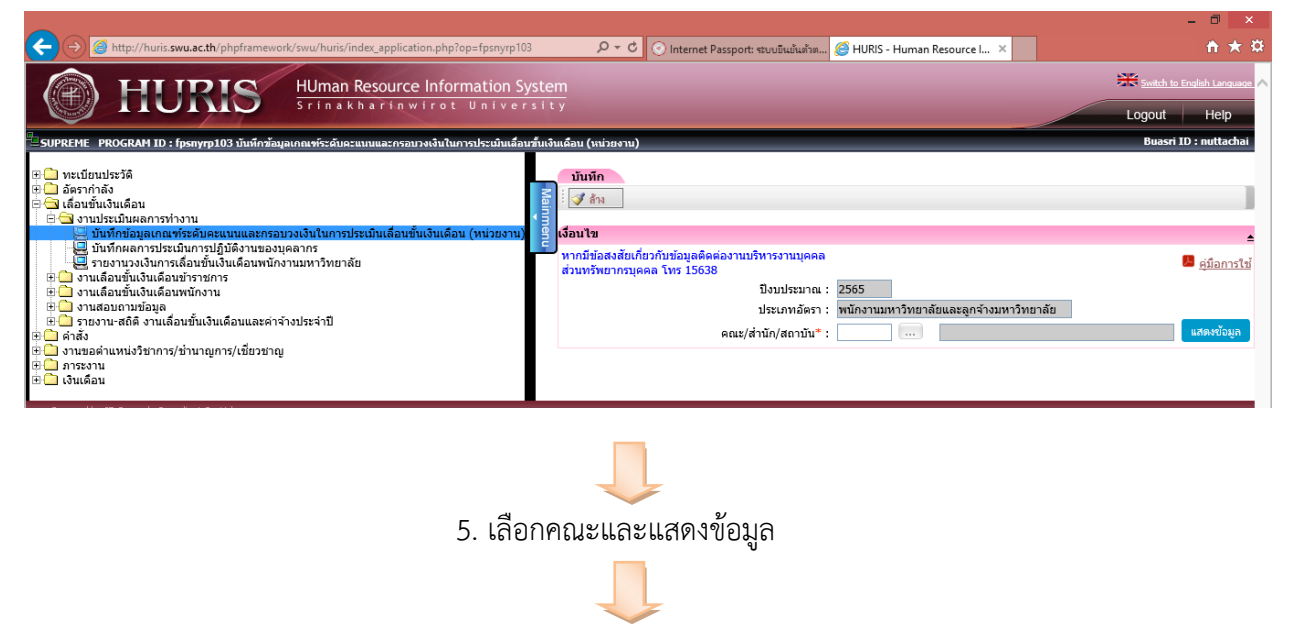

#### 6. เลือกกรอบวงเงิน

|                                                                     | http://huris.swu.ac.th/phpframework/swu/huris/index_applicatio | n nhn?on=fnsnym103                                                                                 | Q z C                                              |            | <b>+</b> + α           |
|---------------------------------------------------------------------|----------------------------------------------------------------|----------------------------------------------------------------------------------------------------|----------------------------------------------------|------------|------------------------|
|                                                                     | HURRIS HUman Resource                                          | Information System                                                                                 | meenet Passport, audotabumm                        |            | English Language       |
| SUPREME PR                                                          | OGRAM ID : fpsnyrp103 บันทึกข้อมูลเกณฑ์ระดับคะแนนและกรอบวง     | เงินในการประเมินเลือนขึ้นเงินเดือน (                                                               | ันบ่วยงาน)                                         |            | Buasri ID : nuttachai  |
| บ้า<br><br>มี<br>มี<br>มี<br>มี<br>มี<br>มี<br>มี<br>มี<br>มี<br>มี | มทีก<br>                                                       | <mark>ม โทร 15638</mark><br>ปีงบประมาณ : 2565<br>ประเภทอัตรา : พนักงานม<br>จณะ/สำนัก/สถาบัน" : 600 | หาวิทยาลัยและอูกร้างบหาวิทยาลัย<br>คณะพยาบาลศาสตร์ | แสดเชียนูล | ्र <u>इंग्रेनगरांस</u> |
| u u                                                                 | กณฑ์การพิจารณาเพิ่มค่าจ้าง <b>กรอบวง</b>                       | ເຈີນ                                                                                               |                                                    |            |                        |
| 1                                                                   |                                                                |                                                                                                    |                                                    |            | บันทึก สถานะ: เพิ่ม    |
| สำดับ                                                               | ประเภทบุคลากร                                                  |                                                                                                    | ประเภทงบประมาณ                                     | กรอบวงเงิน | (ร้อยละ)               |
| 1                                                                   | พนักงานมหาวิทยาลัยและลูกจ้างมหาวิทยาลัย                        | งบประมาณแผ่นดิน                                                                                    |                                                    |            | 4.00                   |
| 2                                                                   | พนักงานมหาวิทยาลัยและลูกจ้างมหาวิทยาลัย                        | งบรายได้                                                                                           |                                                    |            | 5.00                   |
| ทั้งหมด 2                                                           | 2 รายการ                                                       |                                                                                                    |                                                    |            | N 4 1 ann 1 N          |

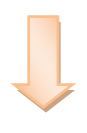

# 7. เลือกเกณฑ์การพิจารณาเพิ่มค่าจ้าง

| _                       |                                                   |                                                          |                                  |                                            | - 🗆 🗙                             |
|-------------------------|---------------------------------------------------|----------------------------------------------------------|----------------------------------|--------------------------------------------|-----------------------------------|
| ←) → 🎯 http://I         | nuris. <b>swu.ac.th</b> /phpframework/swu         | /huris/index_application.php?op=fpsnyrp103               | ・ ク ▼ ♂ O Internet Passport: 🕫   | ะบบบินบันด้วด 🧀 HURIS - Human Resource I × | <b>↑ ★</b> ¤                      |
| <u></u> н               | TIDIO HU                                          | Iman Resource Information System                         |                                  |                                            | Switch to English Language        |
|                         |                                                   | inakharinwirot University                                |                                  |                                            | Logout Help                       |
| SUPREME PROGRAM         | 4 ID : fpsnyrp103 บันทึกข้อมูลเกณฑ                | ท์ระดับคะแนนและกรอบวงเงินในการประเมินเลื่อนขึ้นเงินเดือเ | น (หน่วยงาน)                     |                                            | Buasri ID : nuttachai             |
| บันทึก                  |                                                   |                                                          |                                  |                                            |                                   |
|                         |                                                   |                                                          |                                  |                                            | I                                 |
| เงื่อนไข                |                                                   |                                                          |                                  |                                            | <b>_</b>                          |
| หากมีข้อสงสัยเกี่       | ยวกับข้อมูลติดต่องานบริหารงานบุค                  | คล ส่วนทรัพยากรบุคคล โทร 15638                           |                                  |                                            | 📕 คู่มือการใช้                    |
|                         |                                                   | ปังบประมาณ : 2565<br>ประเภทอัตรา : พนักงาน               | แมหาวิทยาลัยและลกจ้างมหาวิทยาลัย |                                            |                                   |
|                         |                                                   | คณะ/สำนัก/สถาบัน* : 600                                  | คณะพยาบาลศาสตร์                  | แสดงข้อมูล                                 |                                   |
|                         |                                                   |                                                          |                                  |                                            |                                   |
| เกณฑกา                  | รพจารณาเพมดาจาง                                   | กรอบวงเงน                                                |                                  |                                            | บันทึก สถานะ: เพิ่ม               |
|                         |                                                   | N. N. 1                                                  |                                  |                                            |                                   |
| สามารถแก เขเกถ<br>ลำดับ | เท % การเลอนขนเงนเตอน เด หาก<br>คะแนนสูงสุดร้อยละ | ยง เมลงผลการพรารณาบรบคาราง เบยงมหารทยาลย<br>ผลการประเม   | มิน                              | % การเลื่อนขั้นเงินเดื                     | ลถานะ: รอการพจารณาทหน่วยงาน<br>อน |
|                         |                                                   |                                                          |                                  | งบประมาณแผ่นดิน - งบ                       | ปรายได้                           |
| 1                       | 90.00-100.00                                      | ดีเด่น                                                   |                                  | 6.00                                       |                                   |
| 2                       | 70.00-79.99                                       | ត                                                        |                                  | 4.99                                       |                                   |
| 4                       | 60.00-69.99                                       |                                                          |                                  | 0.00                                       |                                   |
| 5                       | 0.00-59.99                                        | เล็กจ้าง                                                 |                                  | 0.00                                       |                                   |
| ทั้งหมด 5 รายก          | กร                                                |                                                          |                                  |                                            | N 🛛 1 ann 1 🕨 🕅                   |
| -                       |                                                   |                                                          |                                  |                                            |                                   |
|                         |                                                   | 8. ใส่ % การเลื่อน                                       | ขั้นเงินเดือนตาม                 | ที่คณะกำหนด                                |                                   |
|                         |                                                   |                                                          |                                  |                                            |                                   |
|                         |                                                   | ç                                                        | <ol> <li>คลิกบันทึก</li> </ol>   |                                            |                                   |
|                         |                                                   |                                                          |                                  |                                            |                                   |

10. ดำเนินการบันทึกคะแนนแยกตามหน่วยงานต่อไป

## ขั้นตอนที่ 2

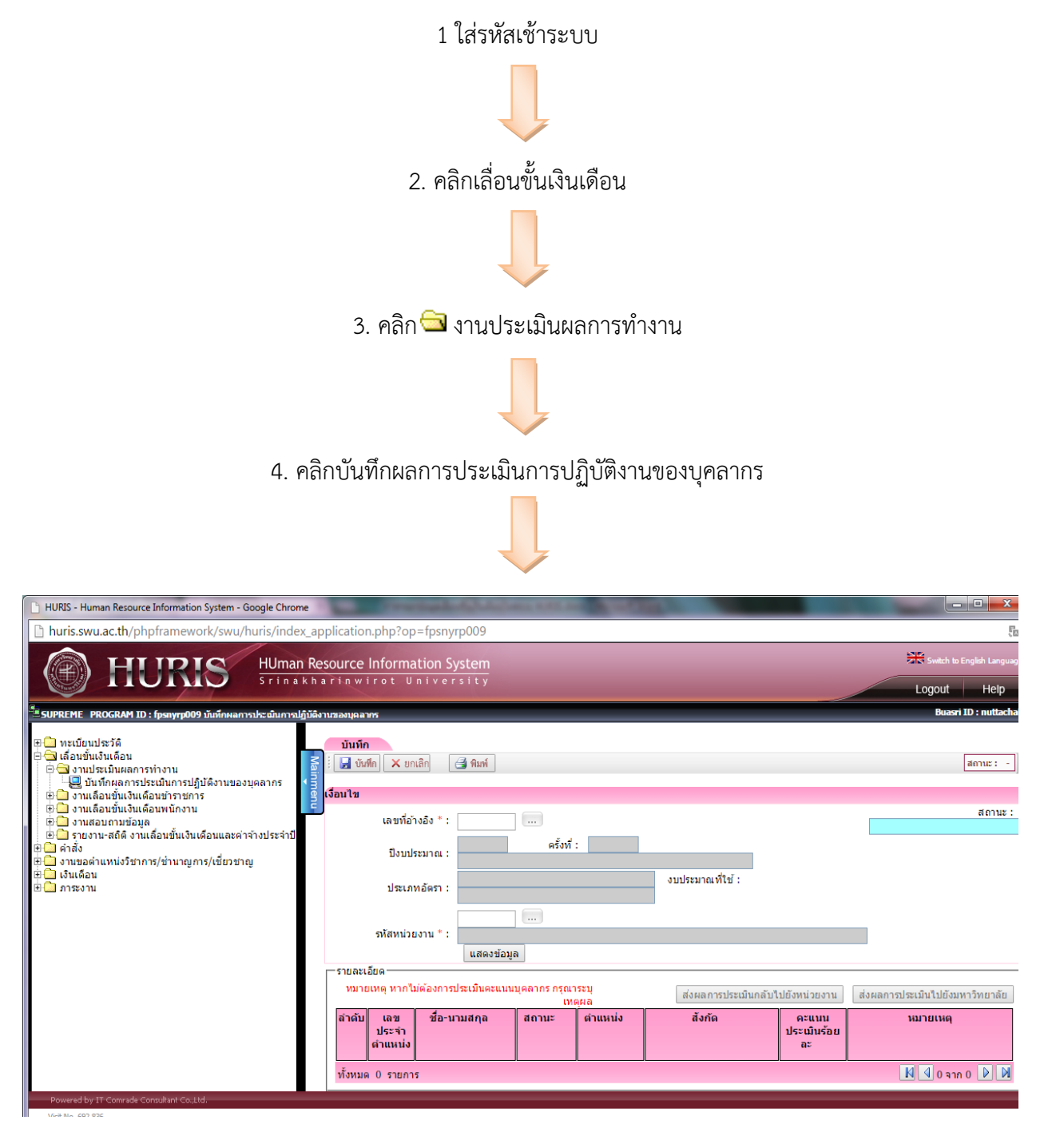

5. ใส่เลขอ้างอิง

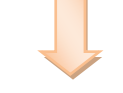

6. รหัสหน่วยงาน

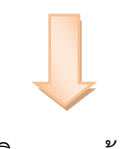

7. คลิก แสดงข้อมูล

| D HU  | URIS - Human Resource    | information System - Google Ch | irome                   | with Col                | states and and the rest lines.     |                           |              |                                 |
|-------|--------------------------|--------------------------------|-------------------------|-------------------------|------------------------------------|---------------------------|--------------|---------------------------------|
| 🗋 h   | huris.swu.ac.th/php      | framework/swu/huris/in         | dex_application.php?    | op=fpsnyrp009           |                                    |                           |              | E C                             |
|       | A HI                     | IRIS HUM                       | nan Resource Infor      | mation System           |                                    |                           |              | Switch to English Languag       |
|       |                          |                                | nakharinwirot           | University              |                                    |                           |              | Logout Help                     |
| =su   | PREME PROGRAM ID :       | fpsnyrp009 บันทึกผลการประเมินก | ารปฏิบัติงานของบุคลากร  |                         |                                    |                           |              | Buasri ID : nuttacha            |
|       | บันทึก                   |                                |                         |                         |                                    |                           |              |                                 |
| Aainr | ะ 🔄 บนทัก 🗙 ยก           | ลก 📑 พิมพ์                     |                         |                         |                                    |                           |              | สถานะ: -                        |
| nenu  | เงื่อนไข                 |                                |                         |                         |                                    |                           |              |                                 |
|       | เล                       | ขที่อ้างอิง * : 59070101       |                         |                         |                                    |                           | สถานะ        | :                               |
|       | 1                        | งบประมาณ : 2559                | ครั้งที่: 1             | เพิ่มค่าจ้างพนักงาน:    | มหาวิทยาลัย ประจำปังบประมาณ พ.ศ. 3 | 2559                      |              |                                 |
|       | 1                        | ระเภทอัตรา : พนักงานมหาวิท     | ยาลัย                   | งบประมาณที่ใช           | i : งบประมาณแผ่นดิน                |                           |              |                                 |
|       | รหัส                     | หน่วยงาน * : 606               | สาขาวิชาการพยาบ         | าลเด็ก คณะพยาบาลศ       | าสตร์                              | แสดงข้                    | ວນູລ         |                                 |
|       | รายละเอียด               | หมายเหตุ หากไม่ต้องการประเมิ   | นคะแนนบุคลากร กรุณาระบุ | เหตุผล                  |                                    | ส่งผลการประเมินกลับไ      | ปยังหน่วยงาน | ส่งผลการประเมินไปยังมหาวิทยาลัย |
|       | ลำดับ เลขประ<br>ตำแหน่ง  | จำ ชื่อ-นามสกุล                | สถานะ                   | ดำแหน่ง                 | สังกัด                             | คะแนนประเมินร้อย<br>ละ    |              | หมายเหตุ                        |
|       | ทั้งหมด 0 รายการ         |                                |                         |                         |                                    |                           |              | N 🛛 0 ann 0 🕨 🕅                 |
| P     | Powered by IT Comrade Co | sultant Co.,Ltd.               |                         |                         |                                    |                           |              |                                 |
| Vi    | isit No. 692,839         |                                | M20                     | บีข้อสงสัยเอี่ยากับข้อบ | ล กรณาติดต่องวบบดดลของหม่ายงาบเ    | ก่าน                      |              |                                 |
|       |                          |                                | Илг                     | าเป็นข้อมูลทายาทบำเ     | หนัจตกทอด กรุณาติดต่อกองการเจ้าหน้ | าที่                      |              |                                 |
|       |                          | и                              | ากมขอสงสยหรือข้อเสนอแน  | ะเกยวกบระบบ กรุณาต์     | งดดอ หมายเลขภายใน 15023,15047 ห    | sa Email: huris@swu.ac.th |              |                                 |

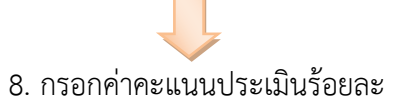

|                                          |                                                                        |                                                                                        |                                                                                          | HURIS - H                                     | uman Resource Inforr                        | nation     | n System -                      | Internet E                   | xplorer                    |                                 |                              |                            |                                           | -                                                 |                        |
|------------------------------------------|------------------------------------------------------------------------|----------------------------------------------------------------------------------------|------------------------------------------------------------------------------------------|-----------------------------------------------|---------------------------------------------|------------|---------------------------------|------------------------------|----------------------------|---------------------------------|------------------------------|----------------------------|-------------------------------------------|---------------------------------------------------|------------------------|
| ttp://hu                                 | is.swu.ac.th                                                           | /phpframework/swu/h                                                                    | uris/index_application.php?o                                                             | p=fpsnyrp104                                  |                                             |            |                                 |                              |                            |                                 |                              |                            |                                           |                                                   |                        |
| FREIVIE                                  | PROGRAM                                                                | ю : трупутр точ очизн                                                                  | มสถารรรมสมการระบุฏิบพรารพระอ                                                             | ация въ (мала вам                             | (נאו עואר)                                  |            |                                 |                              |                            |                                 |                              |                            |                                           | budsh ib . no                                     |                        |
|                                          | บ้นทึก                                                                 |                                                                                        |                                                                                          |                                               |                                             |            |                                 |                              |                            |                                 |                              |                            |                                           |                                                   |                        |
| 1                                        | บันทึก 🗙                                                               | ຍກເລີກ 📑 🖓 ທີມທ໌                                                                       |                                                                                          |                                               |                                             |            |                                 |                              |                            |                                 |                              |                            |                                           | สถานะ: ดั                                         | สหา                    |
| เมืองป้                                  | 01                                                                     |                                                                                        |                                                                                          |                                               |                                             | _          |                                 | _                            | _                          |                                 | _                            | _                          |                                           |                                                   |                        |
| NOW                                      | 0                                                                      |                                                                                        | cc0701                                                                                   | 101                                           |                                             |            |                                 |                              |                            |                                 |                              |                            |                                           |                                                   | สถาน                   |
|                                          |                                                                        |                                                                                        | เลขที่อ้างอิง * : [000/01                                                                |                                               |                                             |            |                                 |                              |                            |                                 |                              |                            | ส่งผลการ                                  | รพิจารณาเรียบร้อยแล้ว                             |                        |
|                                          |                                                                        |                                                                                        | ปีงบประมาณ : 2566                                                                        | ครั้งที่ :                                    | 1 การพิจารณาแ                               | พิ่มค่าจ้า | งงพนักงานแล                     | แลูกจ้างมหาวิ                | เทยาลัย (1) เ              | ประจำปึงบประ                    | เมาณ                         |                            |                                           |                                                   |                        |
|                                          |                                                                        |                                                                                        | งบประมาณที่ใช้ : งบประมา                                                                 | าณแผ่นดิน                                     |                                             |            |                                 |                              |                            |                                 |                              |                            |                                           |                                                   |                        |
|                                          |                                                                        |                                                                                        | 606                                                                                      | สาขาวิ                                        | ชาการพยาบาลเด็ก คณะพย                       | ้าบาลศา    | าสตร์                           |                              |                            |                                 |                              |                            |                                           |                                                   |                        |
|                                          |                                                                        |                                                                                        | รห์สหน่วยงาน * :<br>แสดง                                                                 | ເພັດສຸກ                                       |                                             |            |                                 |                              |                            |                                 |                              |                            |                                           |                                                   |                        |
|                                          |                                                                        | เลขเ                                                                                   | ประจำตำแหน่งจาก :                                                                        | ถึง:                                          |                                             |            |                                 |                              |                            |                                 |                              |                            |                                           |                                                   |                        |
|                                          |                                                                        |                                                                                        | ชื่อ-นามสกุล :                                                                           |                                               |                                             |            |                                 |                              |                            |                                 |                              |                            |                                           |                                                   |                        |
| ราย<br>หมาย<br>- สาม<br>- กรุถ<br>- อายุ | ละเอียด<br>เหตุ หากไม่ต้<br>กรถกดปุ่มขง<br>มาบันทึกเกถ<br>งาน ณ วันที่ | องการประเมินคะแนนบุค<br>งคืนข้อมูลเพื่อทำการแก้<br>เตรระดับคะแนนในการประ<br>31/07/2565 | เลากร กรุณาระบุเหตุผล<br>ใขดะแนนประเมินร้อยละได้ หา:<br>ะเมินเลื่อนขั้นเงินเดือน ก่อนส่ง | กยังไม่ส่งผลการพิจารณ<br>ผลคะแนนประเมินไปยังม | เาปรับค่าจ้างไปยังมหาวิทยาล้<br>เหาวิทยาลัย | ัย         |                                 |                              |                            |                                 | I                            | ขอคืนข้อมูร                | ส่งผลต<br>เคณฑ์การพิธ                     | เขเมนประเมินไปยับเศารีต<br>กรณาเพิ่มค่าจ้าง และกร | เยาสัง<br>อ <u>บาง</u> |
| ลำด้                                     | บ เลข                                                                  | ชื่อ-นามสกุล                                                                           | ประเภทอัตรา                                                                              | สถานภาพ                                       | ผลการประเมิน                                |            |                                 | ดรั้งที่ 1                   |                            |                                 | ครั้งที่ 2                   |                            | คะแนน                                     | หมายเหตุ                                          |                        |
|                                          | ประจำ<br>ตำแหน่ง                                                       |                                                                                        |                                                                                          | บุคลากร                                       |                                             |            | ผลส้มฤทธิ์<br>การปฏิบัติ<br>งาน | สมรรถนะ<br>การปฏิบัติ<br>งาน | คะแนน<br>ประเมิน<br>ร้อยละ | ผลส้มฤทธิ์<br>การปฏิบัติ<br>งาน | สมรรถนะ<br>การปฏิบัติ<br>งาน | คะแนน<br>ประเมิน<br>ร้อยละ | ประเมินที่<br>ใช้ในการ<br>ปรับด่า<br>จ้าง |                                                   |                        |
| 1                                        | 70231                                                                  | อ.เพ็ญนภา ฤทธิ์<br>วงศ์ สุวรรณวงษ์<br>วันดีเสียงร่ายามดี แสว                           | พน้กงานมหาวิทยาลัย<br>อาจารย์<br>ธะดับ: วารารย์                                          | ปฏิบัติราชกา<br>รปกติ                         | มีผลประเมินรอบ 1 และ 2                      | ~          | 51.00                           | 29.00                        | 80.00                      | 51.00                           | 29.00                        | 80.00                      | 80.00                                     | [เลือก]                                           | `                      |
|                                          |                                                                        |                                                                                        |                                                                                          |                                               |                                             |            |                                 |                              |                            |                                 |                              |                            |                                           |                                                   | _                      |
| _                                        |                                                                        |                                                                                        |                                                                                          |                                               |                                             |            |                                 |                              |                            |                                 |                              |                            |                                           | 🔍 10                                              | 15%                    |

9. คลิกส่งผลประเมินไปยังมหาวิทยาลัย

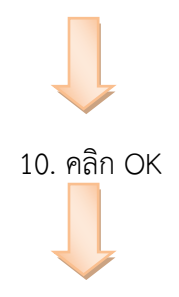

11. คลิก OK แล้วเลือกเลื่อนขั้นเงินเดือนเพื่อเข้าเมนูรันสาขาวิชา/สำนักงาน อื่นต่อไป

### ซึ่งขั้นตอนเรียงตามลำดับด้านบน

## ขั้นตอนที่ 3

- 1. คลิกเลื่อนขั้นเงินเดือน
- 2. คลิก 🖼 งานเลือนขั้นเงินเดือนพนักงาน
- 3. คลิก บันทึกผลการพิจารณาปรับค่าจ้างพนักงานมหาวิทยาลัย(หัวหน้าภาค/เลขานุการ)

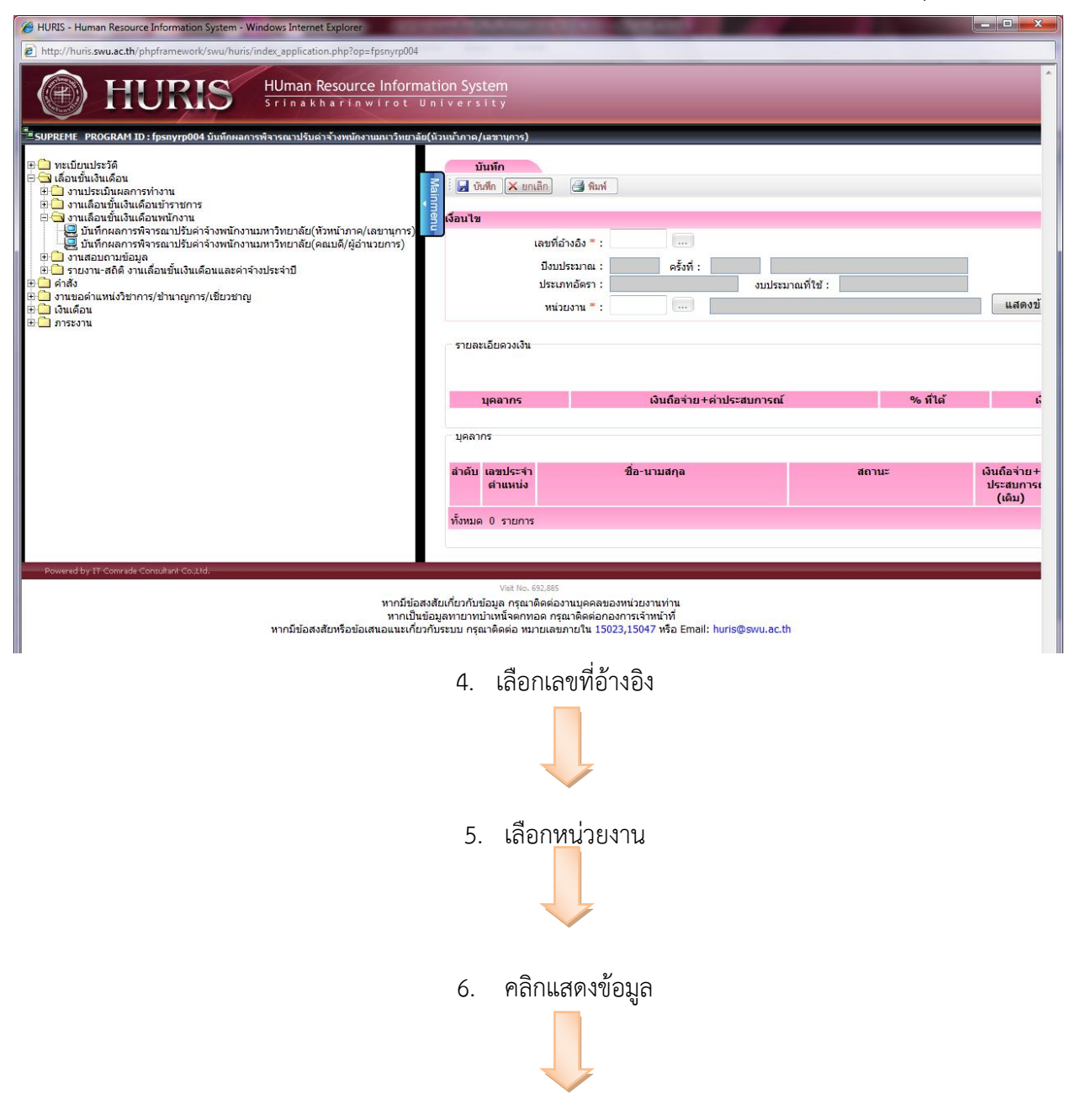

7. ใส่ % ที่ให้

| HURIS - Human Resource Information System                                                                                                    | - Windows Internet Explorer                 | Contraction of the local distance                                                            | and the second second second second second second second second second second second second second second second |                                                    | -             |                          |                         | • ×              |
|----------------------------------------------------------------------------------------------------|---------------------------------------------|----------------------------------------------------------------------------------------------|----------------------------------------------------------------------------------------------------|----------------------------------------------------|---------------|--------------------------|-------------------------|------------------|
| http://huris.swu.ac.th/phpframework/swu/hu                                                                                                    | ris/index_application.php?op=fpsr           | nyrp004                                                                                      |                                                                                                    |                                                    |               |                          |                         |                  |
| HURIS                                                                                                    | HUman Resource In<br>Srinakharinwi          | nformation System                                                                            |                                                                                                    |                                                    |               |                          | Switch to English       | Language         |
| UPREME_PROGRAM ID : fpsnyrp004 มันทึกษ                                                                                                    | ลการพิจารณาปรับค่าจ้างพนักงานมห             | าาวิทยาลัย(หัวหน้าภาค/เลขาน                                                                  | การ)                                                                                                    |                                                    | _             |                          | LOGOUI<br>Buasri ID : n | Heip<br>uttachai |
| บันทึก                                                                                                    |                                             |                                                                                              |                                                                                                    |                                                    |               |                          |                         |                  |
| 🚡 🤅 บันทึก 🗙 ยกเลิก 🏼 🛃 พิมพ์                                                                                                    |                                             |                                                                                              |                                                                                                    |                                                    |               |                          | สถานะ :                 | แก้ไข            |
| 2 เงื่อนไข                                                                                                    |                                             |                                                                                              |                                                                                                    |                                                    |               |                          |                         |                  |
| เลขที่อ้างอิง * : 590<br>ถึงแม่เกิด : 255                                                                                                    | 70101                                       | ພິ່ນດ່ວວ້ວ ນາເນັດ ນວນນານວລີນາແວ                                                              | če slevicil susle                                                                                                |                                                    |               | สถานะ : <mark>รอก</mark> | ารพิจารณาที่หน่วย       | บาน              |
| ประเภทอัตรา : พนัก                                                                                                    | <ul> <li>ผรงที่: 1</li> <li>งบปร</li> </ul> | ะมาณที่ใช้ : งบประมาณแ                                                                       | ม่นดิน                                                                                                    |                                                    |               |                          |                         |                  |
| หน่วยงาน * : 600                                                                                                    | คณะพยาบาลศาส                                | สตร์                                                                                         | แสดง2                                                                                                    | ບ້ອນູລ                                             |               |                          |                         |                  |
| รายละเอียดวงเงิน                                                                                                    |                                             |                                                                                              |                                                                                                    | [                                                  | ດ່າຍວຽວເພື່ອ  | ນາະຄາວ ໃນໄດ້ນູດຄາສ       | สามัญสถามัน             |                  |
|                                                                                                    |                                             |                                                                                              |                                                                                                    | . <u>.</u>                                         | NUMBER        | TITLE TELED MELLS        | O THEFT OLD IN          |                  |
| บุคลากร<br>2                                                                                                    | เงินถือจ่าย+ค่าประสบการถ                    | น์<br>43,804                                                                                 | <b>% ทีได้</b><br>6                                                                                              | เงินที่ได้ครั้งนี้<br>2,62                         | เงินใช้ไ<br>3 | เป<br>0                  | เงินคงเหลือ             | 2,628            |
| 100205                                                                                                    |                                             |                                                                                              |                                                                                                    |                                                    |               |                          |                         |                  |
| and the second second s |                                             |                                                                                              | au de deux de                                                                                                    | 0, <del>1</del> 9-1                                | .a            | and shares the           |                         |                  |
| สำแหน่ง                                                                                                    | u marta                                     | utitus                                                                                       | ประสบการณ์<br>(เดิม)                                                                                             | ร้อยละ                                             | Wanga         | ประสบการณ์<br>(ใหม่)     | ил тасич                |                  |
| 1 74190 น.ส.นะฤเนตร จุฬาก                                                                                                    | าญจน์ ร                                     | รายการปกติ                                                                                   | 22,384                                                                                                    | 95.80                                              | 0.00          | 22,384.00                |                         |                  |
| 2 74559 น.ส.ขนิษฐา วิศิษภูเร                                                                                                    | ទិល្អ រ                                     | ลาศึกษา/ทำวิจัย                                                                              | 21,420                                                                                                    |                                                    | 0.00          | 21,420.00                |                         |                  |
| ทั้งหมด 2 รายการ                                                                                                    |                                             |                                                                                              |                                                                                                    |                                                    |               |                          | 🔣 🔍 1 จาก 1             |                  |
| Powered by IT Comrade Consultant Co.,Ltd.                                                                                                    |                                             |                                                                                              |                                                                                                    |                                                    |               |                          |                         |                  |
|                                                                                                    | หากมีข้อสงสัยหรือข้อเสนอ                    | งา<br>ทากมีข้อสงสัยเกี่ยวกับข้อมูล<br>หากเป็นข้อมูลทายาทบำเหน็<br>แนะเกี่ยวกับระบบ กรุณาติดเ | ส №. 692,886<br>กรุณาดิดต่องานบุคคลของหน่ว<br>จตกทอด กรุณาดิดต่อกองการเ<br>จ่อ หมายเลขภายใน 15023,15             | ยงานท่าน<br>จำหน้าที่<br>047 หรือ Email: huris@swi | J.ac.th       |                          |                         |                  |
|                                                                                                    | 8. คลิ <sub>เ</sub>                         | าส่งผลพิจารณ                                                                                 | เาไปยังคณะ/สำ                                                                                                    | านัก/สถาบัน                                        |               |                          |                         |                  |
|                                                                                                    |                                             |                                                                                              |                                                                                                    |                                                    |               |                          |                         |                  |
|                                                                                                    |                                             |                                                                                              |                                                                                                    |                                                    |               |                          |                         |                  |
|                                                                                                    |                                             |                                                                                              |                                                                                                    |                                                    |               |                          |                         |                  |

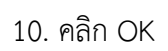

แล้วเลือกเลขอ้างอิ่งใหม่ เลือกหน่วยงาน และดำเนินการกรอก % การเลื่อนให้ครบทุกหน่วยงาน

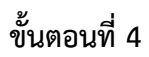

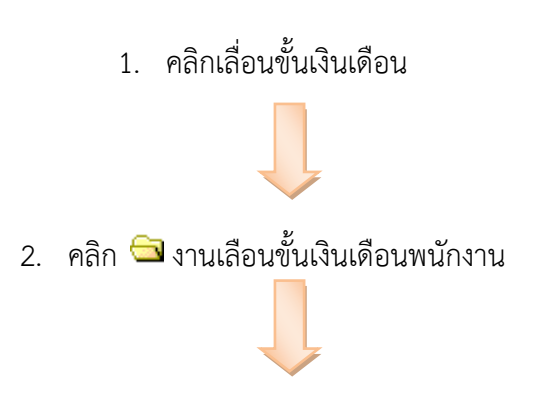

คลิกบันทึกผลการพิจารณาปรับค่าจ้างพนักงานมหาวิทยาลัย(คณบดี/ผู้อำนวยการ)

| 🍘 HURIS - Human Resource Information System - Windows Internet Explorer                                                                                                    |
|----------------------------------------------------------------------------------------------------|
| http://huris.swu.ac.th/phpframework/swu/huris/index_application.php?op=fpsnyrp005                                                                                                    |
| HUman Resource Information System         Srinakharinwirot University         Logout                                                                                                    |
| 😤 SUPREME PROGRAM ID : โpรกyrp005 บันทึกผลการพิจารณาปรับผ่าจ้างพนักงานมหาวิทยาลัย(คณบดิ/หู้อำนวยการ) Buasri ID : nuttachai                                                                                                    |
| <ul> <li>๚ะบัยนประวัติ</li> <li>มีเมื่อมขึ้นเงินเดือน</li> <li>งานประมันผลการทำงาน</li> <li>งานประมันผลการทำงาน</li> <li>งานประมันผลการทำงาน</li> </ul>                                                                                                    |
|                                                                                                    |
| <ul> <li>ษ ผ่าสัง</li> <li>ษ นิ่งานขอค่าแหน่งวิชาการ/ช้านาญการ/เชี่ยวชาญ</li> <li>๗ งบประมาณที่ใช้ :</li> <li>ษ นิ่งแต่อน</li> <li>ประเภทอัตรา :</li> <li>แสดงข้อมูล</li> </ul>                                                                                |
| Powered by IT Conrade Consultant Co.,Ltd.                                                                                                    |
| Vet No. 692,931<br>หากมีข้อสงสัยเกี่ยวกับข้อมูล กรุณาติดต่องานบุคดลของหน่วยงานท่าน<br>หากเป็นข้อมูลหายาทบำเหน็จตกทอด กรุณาติดต่อกองการเจ้าหน้าที่<br>หากมีข้อสงสัยหรือข้อเสนอแนะเกี่ยวกับระบบ กรุณาติดต่อ หมายเลขภายใน 15023,15047 หรือ Email: huris@swu.ac.th |
| 4. ใส่เลขอ้างอิง                                                                                                    |

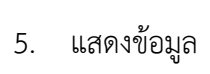

| 6 HURIS - | - Human Resourc       | e Information System - Windows Internet Explorer              |                                                                                                    |                                                                                |
|-----------|-----------------------|---------------------------------------------------------------|----------------------------------------------------------------------------------------------------|--------------------------------------------------------------------------------|
| 🖉 http:// | /huris.swu.ac.th/p    | phpframework/swu/huris/index_application.php?op=fpsny         | rp005                                                                                                    |                                                                                |
|           | H                     | URIS HUman Resource Inf                                       | ormation System                                                                                                    | Switch to English Language                                                     |
| SUPREM    | IE PROGRAM II         | 2 : fpsnvrp005 บันทึกผลการพิจารณาปรับค่าจ้างพนักงานมหาวิ      | ทยาลัย(คณบดี/ผ้ฮานวยการ)                                                                                                    | Buasri ID : nuttachai                                                          |
|           |                       |                                                               |                                                                                                    |                                                                                |
| Main      | บนหก<br>🚽 บันทึก 🔀 ยก | แลก 📑 พิมพ์                                                   |                                                                                                    | สถานะ: แก้ไข                                                                   |
| ំ ៣en 📢 ត | านไข                  |                                                               |                                                                                                    |                                                                                |
| -         |                       | เลขที่อ้างอิง * : <b>59070101</b>                             |                                                                                                    |                                                                                |
|           |                       | ปังบประมาณ : 2559 ครั้งที่ : 1                                | เพิ่มค่าจ้างพนักงานมหาวิทยาลัย ประจำปิงบ                                                                                                  | ประมาณ พ.ศ. 2559                                                               |
|           |                       | ประเภทอัตรา : พนักงานมหาวิทยาลัย                              | งบประมาณที่ใช้ : งบประมาณแผ่นดิน                                                                                                    | แสดงข้อมูล                                                                     |
|           |                       |                                                               |                                                                                                    |                                                                                |
|           | หน่า<br>พัสษาไวย เวาเ | วยงาน รายละเอียด                                              | 10305                                                                                                    | อารกำเห็นอาร                                                                   |
| 60        | 0                     | คณะพยาบาลศาสตร์                                               | สถานะ<br>รอการพิจารณาที่คณะ/สำนัก/สถาบัน                                                                                                  | รายละเอียด สงกลับหม่วยงาน สงผลให้บนาวิทยาลัย                                   |
| 60        | 3                     | ภาควิชาการพยาบาลชุ่มชน คณะพยาบาลศาสตร์                        | รอการพิจารณาที่คณะ/สำนัก/สถาบัน                                                                                                    | รายละเลียด ส่งกลับหน่วยงาน ส่งผลให้มหาวิทยาลัย                                 |
| 60        | 6                     | สาขาวิชาการพยาบาลเด็ก คณะพยาบาลศาสตร์                         | รอการพิจารณาที่คณะ/สำนัก/สถาบัน                                                                                                    | รายละเอียด ส่งกลับหน่วยงาน ส่งผลให้มหาวิทยาลัย                                 |
| 60        | 8                     | สาขาวิชาสุขภาพจิตและการพยาบาลจิตเวชศาสตร์ คณะ<br>พยาบาลศาสตร์ | รอการพิจารณาที่คณะ/สำนัก/สถาบัน                                                                                                    | รายละเอียด ส่งกลับหน่วยงาน ส่งผลให้มหาวิทยาลัย                                 |
| 61        | 0                     | สาขาวิชาการพยาบาลผู้ใหญ่ คณะพยาบาลศาสตร์                      | รอการพิจารณาที่คณะ/สำนัก/สถาบัน                                                                                                    | รายละเอียด สงกลับหน่วยงาน สงผลให้มหาวิทยาลัย                                   |
| 61        | 1                     | สาขาวิชาการพยาบาลมารดาทารกและการผดุงครรภ์<br>คณะพยาบาลศาสตร์  | รอการพิจารณาที่คณะ/สำนัก/สถาบัน                                                                                                    | รายละเอียด สงกลับหน่วยงาน สงผลให้มหาวิทยาลัย                                   |
| 614       | 4                     | สำนักเสริมศึกษาและสาธิตทางการพยาบาล คณะ<br>พยาบาลศาสตร์       | รอการพิจารณาที่คณะ/สำนัก/สถาบัน                                                                                                    | รายละเอียด ส่งกลับหน่วยงาน ส่งผลให้มหาวิทยาลัย                                 |
| 65        | 0                     | สำนักงานคณบดีคณะพยาบาลศาสตร์ คณะพยาบาล<br>ศาสตร์              | รอการพิจารณาที่หน่วยงาน                                                                                                    | รายละเอียด ส่งกลับหน่วยงาน ส่งผลให้มหาวิทยาลัย                                 |
| ห้ง       | ทมด 8 รายการ          |                                                               |                                                                                                    | 🔣 🕢 1 ann 1 🕨 🕅                                                                |
|           | 11 10 1               |                                                               |                                                                                                    |                                                                                |
| Power     | red by 11 Comrade (   | consultant co.,Ltd.                                           | Visit No. 692,931                                                                                                    |                                                                                |
|           |                       | หาก<br>ห<br>หากมีข้อสงสัยหรือข้อเสนอแห                        | ามีข้อสงสัยเกี่ยวกับข้อมูล กรุณาติดต่องานบุคคง<br>เกเป็นข้อมูลทายาทบำเหน็จตกทอด กรุณาติดต่อ<br>แะเกี่ยวกับระบบ กรุณาติดต่อ หมายเลขภายใน 1 | หองพายในงานท่าน<br>กองการเจ้าหน้าที่<br>5023,15047 หรือ Email: huris@swu.ac.th |

6. คลิกรายละเอียดจะปรากฏดังภาพที่แดง

| 131                                              | TIT                                                                                         | IDIG                                                                                                    | Hilman                                                                           | Resource In                                                                                 | formation Sv                                                                            | stem                                     |                                                                                                    |                                                                                                    |                                                                                |                                                                                                    | ;                                                                                                    | Switch to English La                                     |
|--------------------------------------------------|---------------------------------------------------------------------------------------------|----------------------------------------------------------------------------------------------------|----------------------------------------------------------------------------------|---------------------------------------------------------------------------------------------|-----------------------------------------------------------------------------------------|------------------------------------------|----------------------------------------------------------------------------------------------------|----------------------------------------------------------------------------------------------------|--------------------------------------------------------------------------------|----------------------------------------------------------------------------------------------------|----------------------------------------------------------------------------------------------------|----------------------------------------------------------|
| Ð                                                |                                                                                             | JKIO                                                                                                    | Srinak                                                                           | harinwir                                                                                    | ot Univers                                                                              | sity                                     |                                                                                                    |                                                                                                    |                                                                                |                                                                                                    |                                                                                                    | Logout He                                                |
| EME                                              | PROGRAM ID                                                                                  | : fpsnyrp005 บันทึกค                                                                                                    | ลการพิจารณาปรับเ                                                                 | ล่าจ้างพนักงานมหา                                                                           | วิทยาลัย(คณบดี/ผู้ฮ                                                                     | ำนวยการ)                                 |                                                                                                    |                                                                                                    | _                                                                              | _                                                                                                    |                                                                                                    | Buasri ID : nutt                                         |
|                                                  | บันทึก                                                                                      |                                                                                                    |                                                                                  |                                                                                             |                                                                                         |                                          |                                                                                                    |                                                                                                    |                                                                                |                                                                                                    |                                                                                                    |                                                          |
| : 📘 i                                            | บันฟิก 🗙 ยกเ                                                                                | เลิก 📑 พิมพ์                                                                                                    |                                                                                  |                                                                                             |                                                                                         |                                          |                                                                                                    |                                                                                                    |                                                                                |                                                                                                    |                                                                                                    | สถานะ: แก้                                               |
| งื่อนไร                                          | 21                                                                                          |                                                                                                    |                                                                                  |                                                                                             |                                                                                         |                                          |                                                                                                    |                                                                                                    |                                                                                |                                                                                                    |                                                                                                    |                                                          |
|                                                  |                                                                                             | เลขที่อ้างอิง * : 590                                                                                                    | 70101                                                                            |                                                                                             |                                                                                         |                                          |                                                                                                    |                                                                                                    |                                                                                |                                                                                                    |                                                                                                    |                                                          |
|                                                  |                                                                                             | ปีงบประมาณ : 255                                                                                                    | i9 P                                                                             | ารั้งที่ : 1                                                                                | เพิ่มค่าจ้างพนัก                                                                        | างานมหาวิทยาลัย                          | เ ประจำปึงบประมาณ เ                                                                                                    | พ.ศ. 2559                                                                                                    | ~                                                                              |                                                                                                    |                                                                                                    |                                                          |
|                                                  |                                                                                             | ประเภทอัตรา : พนั                                                                                                    | างานมหาวิทยาลัย                                                                  |                                                                                             | งบประมาณที่ใ                                                                            | ใช้ : งบประมาถ                           | แแผ่นดิน                                                                                                    |                                                                                                    | แสดงข่อมูล                                                                     |                                                                                                    |                                                                                                    |                                                          |
|                                                  | หน่ว                                                                                        | บยงาน                                                                                                    |                                                                                  | รายละเอียด                                                                                  |                                                                                         |                                          |                                                                                                    |                                                                                                    |                                                                                |                                                                                                    |                                                                                                    |                                                          |
| รายส                                             | าะเอยดวงเงน                                                                                 |                                                                                                    |                                                                                  |                                                                                             |                                                                                         |                                          |                                                                                                    |                                                                                                    |                                                                                |                                                                                                    |                                                                                                    |                                                          |
|                                                  |                                                                                             | หน่วยงาน : 61                                                                                                    | 1 สาขาวิชา                                                                       | เการพยาบาลมารด                                                                              | าทารกและการผดุงเ                                                                        | ครรภ์ คณะพย                              |                                                                                                    |                                                                                                    |                                                                                | ส่งกลับหน่วย                                                                                                    | เงาน ส่ง                                                                                                    | ผลให้มหาวิทยาลัย                                         |
|                                                  |                                                                                             |                                                                                                    |                                                                                  |                                                                                             |                                                                                         |                                          |                                                                                                    |                                                                                                    |                                                                                |                                                                                                    |                                                                                                    |                                                          |
|                                                  | Цe                                                                                          | าลากร                                                                                                    | เงินถือจ่าย+ค่าเ                                                                 | ประสบการณ์                                                                                  | % ที่ไ                                                                                  | ด้                                       | เงินที่ได้ครั้                                                                                                    | งนี้                                                                                                    | ເຈັນ                                                                           | เใช้ไป                                                                                                    | ເຈີນ                                                                                                    | คงเหลือ                                                  |
|                                                  | บุศ<br>คณะ/สำนัก<br>สถาบัน                                                                  | าลากร<br>ก/ หน่วยงาน<br>ย่อย                                                                                                    | เงินถือจ่าย+ค่าม<br>คณะ/สำนัก/<br>สถาบัน                                         | ประสบการณ์<br>หน่วยงานย่อย                                                                  | % ที่ไข<br>คณะ/สำนัก/<br>สถาบัน                                                         | ด้<br>หน่วยงาน<br>ย่อย                   | เงินที่ได้ครั้<br>คณะ/สำนัก/<br>สถาบัน                                                                                               | งนี้<br>หน่วยงาน<br>ย่อย                                                                                                    | เงิน<br>คณะ/สำนัก<br>สถาบัน                                                    | เใช้ไป<br>n/ หน่วยง<br>ย่อย                                                                                                    | เงิน<br>าน คณะ/สำนัย<br>สถาบัน                                                                                                    | คงเหลือ<br>ก/ หน่วยงาน<br>ย่อย                           |
|                                                  | บุศ<br>คณะ/สำนัก<br>สถาบัน                                                                  | <mark>หน่วยงาน</mark><br>1/ หน่วยงาน<br>ย่อย<br>59 5                                                                                                    | เงินถือจ่าย+ค่าม<br>คณะ/ส่านัก/<br>สถาบัน<br>1,783,653                           | ประสบการณ์<br>หน่วยงานย่อย<br>3 138,824                                                     | % ที่ไข<br>คณะ/สำนัก/<br>สถาบัน<br>6                                                    | ด้<br>หน่วยงาน<br>ย่อย<br>6              | เงินที่ได้ครั้ง<br>คณะ/สำนัก/<br>สถาบัน<br>107,019                                                                                   | งนี้<br>หน่วยงาน<br>ย่อย<br>8,329                                                                                                    | เงิน<br>คณะ/สำนัก<br>สถาบัน<br>39,                                             | <b>เซิซ์ไป</b><br>h <b>/ หน่วยง</b><br>ย่อย<br>960 4                                                                                                    | เงิน<br>คณะ/ส่านัย<br>สถาบัน<br>4,320 67,                                                                                                    | คงเหลือ<br>ก/ หน่วยงาน<br>ย่อย<br>.059 4,009             |
| - บุคล                                           | บุศ<br>คณะ/สำนัศ<br>สถาบัน<br>ากร                                                           | <del>หม่วยงาน<br/>bab<br/>59 5</del>                                                                                                    | เงินถือจ่าย+ค่าม<br>คณะ/สานัก/<br>สถาบัน<br>1,783,653                            | ประสบการณ์<br>หน่วยงานย่อย<br>3 138,824                                                     | % ที่ไส<br>คณะ/สำนัก/<br>สถาบัน<br>6                                                    | <b>ดั</b><br>หน่วยงาน<br>ย่อย<br>6       | เงินที่ได้ครั้ง<br>คณะ/สำนัก/<br>สถาบัน<br>107,019                                                                                   | งนี้<br>หน่วยงาน<br>ม่อย<br>8,329                                                                                                    | เงิน<br>คณะ/ สำนัก<br>สถาบัน<br>39,                                            | <b>เใช้ไป</b><br>หน่วยง<br>ย่อย<br>960 4                                                                                                    | เงิน<br>คณะ/สานั<br>สถาบับ<br>3,320 67,                                                                                                    | คงเหลือ<br>n/ หน่วยงาน<br>ย่อย<br>059 4,009              |
| บุคล<br>สำดับ                                    | บุค<br>คณะ/ส่านั<br>สถาบัน<br>ากร<br>เ เลขประจำ<br>ตำแหน่ง                                  | งลากร<br>n/ หน่วยงาน<br>59 5<br>ร์<br>ร์<br>ร์<br>ร์                                                                                                    | เงินถือจ่าย+ด่า<br>คณะ/สำนัก/<br>สถาบัน<br>1,783,653                             | ประสบการณ์<br>หน่วยงานย่อย<br>3 138,824                                                     | % ที่ไป<br>คณะ/สำนัก/<br>สถาบัน<br>6<br>สถานะ                                           | ดั<br>หน่วยงาน<br>ย่อย<br>6              | เงินที่ได้ครั้<br>คณะ/สำนัก/<br>สถาบับ<br>107,019<br>เงินถือร่าย+ค่า<br>ประสบการณ์<br>((คิม)                                         | งนี้<br>หน่วยงาน<br>ย่อย<br>8,329<br>คะแบบประเมิน<br>ร้อยละ                                                                                                    | เงิน<br>คณะ/สำนัศ<br>สถาบัน<br>39,                                             | <b>เซิซิโป</b><br><mark>1/ หน่วยง<br/>ย่อย</mark><br>960 4<br>6 <b>นที</b> ่ขึ้น                                                                                                    | เงิน<br>คณะ/สำนั<br>สถาบัน<br>สถาบัน<br>1,320 67,<br>04.00<br>67,<br>04.00<br>67,<br>04,000<br>67,000<br>67,0000<br>67,000<br>67,000<br>67,000<br>67,000<br>67,000<br>67,000<br>67,000<br>67,000<br>67,000<br>67,000<br>67,000<br>67,000<br>67,000<br>67,000<br>67,000<br>67,000<br>67,000<br>67,000<br>67,000<br>67,000<br>67,000<br>67,0000<br>67,000<br>67,000<br>67,0000<br>67,0000<br>67,0000<br>67,0000<br>67,0000<br>67,0000000000                                                                                                    | คงเหลือ<br>ก/ หน่วยงาน<br>ม่อย<br>059 4,009<br>หมายเหตุ  |
| ับุคล<br>สำดับ<br>ว่                             | นุศ<br>คณะ/ส่านั้<br>สถาบัน<br>105<br>เ เลขประจำ<br>ดำแหน่ง<br>1 70109                      | งลากร<br><mark>า/ หน่วยงาน<br/>ย่อย</mark><br>59 5<br>59 5<br><b>5</b> 9<br>5<br>8<br>4<br>8<br>100000000000000000000000000000000                                  | เงินถือจ่าย+ค่า<br>คณะ/สำนัก/<br>สถาบัน<br>1,783,653<br>ว-นามสกุล                | ประสบการณ์<br>หน่วยงานเมือบ<br>3 138,824<br>3 51                                            | % ที่ไป<br>คณะ/สำนัก/<br>สถาบัน<br>6<br>สถานะ<br>ยการปกติ                               | <b>ด้</b><br>หน่วยงาน<br>ย่อย<br>6       | เงินที่ได้ครั้<br>คณะ/สำนัก/<br>สถาบัน<br>107,019<br>เงินถือจ่าย+ค่า<br>ประสบการณ์<br>(เดิม)<br>34,354                               | งนี้<br>หน่วยงาน<br>ย่อย<br>8,329<br>คะแบบประเมิน<br>ร้อยละ<br>89.5                                                                                                    | เงิน<br>คณะ/ส่านัก<br>สถาบัน<br>39,                                            | เริสไป<br>หน่วยง<br>ย่อย<br>ย่อย<br>960 4<br>เงินที่สิ้น<br>1,720.00                                                                                                    | เงิน<br>อุณะ/สำนัก<br>สถาบัน<br>สถาบัน<br>สถาบาบัน<br>สถาบัน<br>สถาบัน<br>ส | คงเหลือ<br>n/ หน่วยงาน<br>ย่อย<br>0.59 4,009<br>หมายเหตุ |
| - บุคล<br>สำดับ<br>ว                             | มุศ<br>คณะ/สานั<br>สถาบัน<br>วกร<br>1 เลขประจำ<br>สาแหน่ง<br>1 70109<br>2 70111             | งลากร<br>1/ หน่วยงาน<br>ช่อย<br>59 5<br>59 5<br>ชื่อ<br>อ.วิไลกุล หนูแก้ว<br>อ.ภาร์ดี ประเศริฐางร                                                                  | เงินถือจ่าย+ค่า<br>คณะ/สำนัก/<br>สถาบัน<br>1,783,653                             | ประสบการณ์<br>หน่วยงานย่อย<br>138,824<br>51<br>51<br>6                                      | % ที่ไป<br>คณะ/สำนัก/<br>สถาบัน<br>6<br>สถานะ<br>ยการปกดิ<br>เศึกษา/ทำวิรัย             | <mark>ด้</mark><br>หน่วยงาน<br>ย่อย<br>6 | เงินที่ได้ครั้<br>คณะ/สำนัก/<br>สถาบัน<br>107,019<br>เงินถือจ่าย+ค่า<br>ประสมการณ์<br>(เดิม)<br>34,354<br>28,698                     | งนี้<br>หน่วยงาน<br>ช่อม<br>8,329<br>คะแนนประเมิก<br>ร้อยละ<br>89.5                                                                                                    | เงิน<br>คณะ/สำนัก<br>สถาบัน<br>39,                                             | <b>เรียไป</b><br>มี<br>มี<br>มี<br>มี<br>มี<br>มี<br>มี<br>มี<br>มี<br>มี                                                                                                    | ເຈັນເຄືອຈ່າຍ+ຄ່າ<br>ປະເທດ<br>(ຈາກນັ້ນ<br>ອີນເຄືອຈ່າຍ+ຄ່າ<br>ປະເສນກາຣຄ໌<br>(ໂນນ)<br>36,074.00<br>28,698.00                                                                                                    | คงเหลือ<br>n/ หน่วยงาน<br>ป่อย<br>059 4,009<br>หมายเหตุ  |
| - มุคล<br>สำคับ<br>1<br>2<br>3                   | นุย<br>คณะ/สานั<br>สถาบัน<br>วากร<br>1 เฉขประจำ<br>ตำแหน่ง<br>1 70109<br>2 70111<br>3 71431 | งลากร<br><mark>ท/ หน่วยงาน<br/>ย่อย<br/>59 5<br/>59 5<br/>ชื่а<br/>อ.วิไลกุล หนูแก้ว<br/>อ.ภาร์ตี ประเสริฐางว<br/>ร.อ.หญิงศีรินทร์ทิพย่</mark>                     | เงินถือจ่าย +ค่า<br>คณะ/สำนัก/<br>สถาบัน<br>1,783,653<br>ว-นามสกุล<br>วุญด้วยลาน | ประสบการณ์<br>หน่วยงานต่อย<br>138,824<br>51<br>51<br>6<br>51<br>51                          | % ที่ไง<br>คณะ/สำนัก/<br>สถาบัน<br>6<br>สถานะ<br>ยการปกดิ<br>เศึกษา/ทำวิจัย<br>ยการปกดิ | <mark>ดั</mark><br>หน่วยงาน<br>ย่อย<br>6 | เงินที่ได้ครั้<br>คณะ/สำนัก/<br>สถาบัน<br>107,019<br>เงินถือจ่าย+ค่า<br>ประสบการณ์<br>(เดิม)<br>34,354<br>28,698<br>22,512           | รงนี้<br>หน่วยงาน<br>ย่อบ<br>8,329<br>คะแบบประเมิท<br>ร้อยละ<br>89.5<br>84.2                                                                                                    | ເວັນ<br>ຄຸດແະ/ສຳນັກ<br>ສຸດານັ້ນ<br>39,<br>4 % ที่ให้<br>0 4.99<br>5 4.49       | <ul> <li>หน่วยงาง</li> <li>หน่วยงาง</li> <li>หน่ง</li> <li>หน่ง</li> <li>หน่ง</li> <li>หน่ง</li> <li>หน่ง</li> <li>หน่ง</li> <li>หน่ง</li> <li>หน่ง</li> <li>หน่ง</li> <li>หน่ง</li> <li>หน่ง</li> <li>หน่ง</li> <li>หน่ง</li> <li>หน่ง</li> <li>หน่ง</li> <li>หน่ง</li> <li>หน่ง<!--</td--><td>เงิน<br/>10 มาม<br/>10 มาม</td><td>คงเหลือ<br/>n/ หน่วยงาน<br/>ย่อย<br/>059 4,009<br/>หมายเหตุ</td></li></ul> | เงิน<br>10 มาม<br>10 มาม                                                                                                    | คงเหลือ<br>n/ หน่วยงาน<br>ย่อย<br>059 4,009<br>หมายเหตุ  |
| - บุคล<br><mark>สำดับ</mark><br>1<br>2<br>3<br>4 | 105<br>107<br>107<br>107<br>107<br>107<br>107<br>107<br>107                                 | งลากร<br><mark>ท/ หน่วยงาน<br/>ย้อย<br/>59 5<br/>59 5<br/>ชื่и<br/>อ.วิไลกุล หนูแก้ว<br/>อ.การดี ประเสริฐางบ<br/>ร.อ.หญิงศีรินทร์ทิพย์<br/>อ.มุศรา แสงสว่าง</mark> | เงินถือจ่าย +ค่า<br>คณะ/สำนัก/<br>สถาบัน<br>1,783,653<br>3-นามสกุล<br>ว่านามสกุล | ประสบการณ์<br>หน่วยงานย่อย<br>138,824<br>51<br>51<br>61<br>51<br>51<br>51<br>51<br>51<br>51 | % ที่ไง<br>คณะ/สำนัก/<br>สถาบัน<br>6<br>ยการปกติ<br>ยการปกติ<br>ยการปกติ<br>ยการปกติ    | <mark>ดั</mark><br>หน่วยงาน<br>ย่อย<br>6 | เงินที่ได้ครั้<br>คณะ/สำนัก/<br>สถาบัน<br>107,019<br>เงินถือจ่าย+ค่า<br>ประสบการณ์<br>(เดิม)<br>34,354<br>28,698<br>22,512<br>28,780 | งนี้<br>หน่วยงาน<br>ม่อบ<br>8,329<br>8,329<br>8,32 | เงิน<br>คณะ/สำนัก<br>สถาบัน<br>39,<br>4 % ที่ไห้<br>0 4.99<br>5 4.49<br>4 5.50 | <ul> <li>เรียร์ไป</li> <li>เรียร์ไป</li> <li>เรียร์ไ</li></ul>                                                                                                    | ເຈັບ           ຄາມ         ຄາມ:/ ຄຳມີ           ເຊິ່ງ         ຄຳມີ           ເຊິ່ງ         ຄຳມີ           ເຊິ່ງ         ຄຳມີ           ເຊິ່ງ         ຄຳມີ           ເຊິ່ງ         ເຊິ່ງ           ເຊິ່ງ         ເຊິ່ງ <td>คงเหลือ<br/>n/ หน่วยงาน<br/>ย่อย<br/>059 4,009<br/>หมายเหตุ</td>                                                                                                    | คงเหลือ<br>n/ หน่วยงาน<br>ย่อย<br>059 4,009<br>หมายเหตุ  |

7. ตรวจสอบความถูกต้องของข้อมูล

\*กรณีที่มีการผิดพลาดให้คลิกส่งกลับหน่วยงาน แล้วไปดำเนินการตามขั้นที่ 2

\*กรณีถูกต้องแล้วคลิกส่งผลให้มหาวิทยาลัย